## Sintegra e SPED Lançamento de nota de Energia Elétrica ou Telecomunicação

## Lançamento de nota de Energia Elétrica ou Telecomunicação para Sistema Satwin/Lince.

Ferramenta disponível no executável "Gerador Sped" para Sistema Lince ou Satwin.

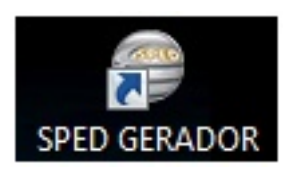

Para realizar o lançamento das notas de Energia Elétrica ou Telecomunicação execute o "Gerador Sped" e acesse o menu Cadastro – > Ent. De Nt (06, 21, 22, 28).

| Gerador de Sped Contribuições / Fiscal                                                                                                    | ×                                                                               |
|----------------------------------------------------------------------------------------------------|---------------------------------------------------------------------------------|
| CONFEITARIA SANTA PAULA                                                                                                    | 5.1.0.4                                                                         |
| SPED Contribuições                                                                                                    |                                                                                 |
| Cadastro                                                                                                    | 8                                                                               |
| Contador                                                                                                    | SPED 5.1.0.0                                                                    |
| Plano de Contas                                                                                                    | Melhor desempenho na geração do arquivo.                                        |
| 🍪 Bens e Componentes                                                                                                    | SPED 5.1.0.0                                                                    |
| F Centro de Custo                                                                                                    | Implementado o Bloco K.                                                         |
| Ent. de NE. (06, 21, 22, 28)                                                                                                    |                                                                                 |
|                                                                                                    | SPED 4.1.0.3                                                                    |
|                                                                                                    | SPED com as NFC-e geradas.                                                      |
|                                                                                                    | SPED 4.0.5.0                                                                    |
|                                                                                                    | Nova tela para lançamento de notas de Energia<br>Elétrica e de Telecomunicação. |
|                                                                                                    | SPED 4.0.5.0                                                                    |
|                                                                                                    | Implementado Registro M605.                                                     |
| Lange de la constante de la constante de la consta | SPED 4.0.5.0                                                                    |
| Suporte                                                                                                    | Implementado Registro M205.                                                     |
| Gerador de<br>Contribui                                                                                                    |                                                                                 |

Ao clicar em "Ent. De Nt. (06, 21, 22, 28)" o sistema vai disponibilizar a janela onde lançaremos as informações da nota de Energia ou Telecomunicação.

Página 1 / 3 (c) 2024 Administrador <wagner@grupotecnoweb.com.br> | 2024-05-05 18:05 URL: http://faq.resolvapelosite.com.br/index.php?action=artikel&cat=38&id=295&artlang=pt-br

| Núman         | o do documento  | 39           | Data da  | 2<br>Data          | 59                  | 6º                   | 79<br>Sária: | Sub Sária | CEOP Dec        |     |
|---------------|-----------------|--------------|----------|--------------------|---------------------|----------------------|--------------|-----------|-----------------|-----|
| Numer         | o do documento  |              | //       | IS //              | 15                  |                      |              |           |                 |     |
| Total N       | iota 10º        | Total Desc   | onto 11º | Valor da Pre       | stação VI. Pr       | 13º<br>rest Não Trib | VI. Terceiro | s 14º     | VI. Outras Desp | 159 |
| Icms<br>Cst A | líquota Base    | Valo         | r        | Pis Cofins         | Tipo de Mov         | vimentação           |              |           |                 | 000 |
| 169           | 179             | 18º          | 192      | 209 2<br>Notas Lar | 19<br>Icadas do Mês | : 03/2016            | 229          |           |                 | _   |
| Arraste a     | as colunas para | agrupa-las   |          |                    |                     |                      |              | 202       |                 |     |
| Tipo 💌 (      | Dt Emissão 💌 I  | Dt Entrada 💌 | Forn 💌   |                    | Nome Fo             | m.                   | Mo           | odelo 💌   | Num. Doc        |     |
|               |                 |              |          |                    |                     |                      |              |           |                 |     |

Para realizar o lançamento das notas clique no ícone (Novo Registro campos disponíveis:

1º - Antes de realizar o lançamento, deve cadastra no Sistema de retaguarda o Fornecedor de Energia ou Telecomunicação, e assim seleciona-lo no campo.

- 2º Selecionar o tipo de nota, Energia Elétrica ou Telecomunicações.
- 3º Numero disponível no campo NF ou numero da fatura da conta.
- 4º Data de Emissão data dentro do mês.

Entrada de Notas Fiscais (Energia Eletrica / Telecomunicações)

Image: Image: Image:

2

Q

Fornecedor:

Código:

- 5º Data de Entrada data dentro do mês.
- 6º Modelo da nota:
  - 06 Modelo de Energia elétrica.
  - 28 Modelo de Telecomunicação.

7º Serie pode ser preenchida com o digito 1.

(c) 2024 Administrador <wagner@grupotecnoweb.com.br> | 2024-05-05 18:05

URL: http://faq.resolvapelosite.com.br/index.php?action=artikel&cat=38&id=295&artlang=pt-br

## Sintegra e SPED

) e preencha os

×

Tipo de Nota: 29

O Energia Elétrica

Telecomunicações

## Sintegra e SPED

8º Sub Serie pode ser preenchida com o digito 1.

9º CFOP Doc.

- 1.253 CFOP para notas de Energia elétrica, dentro do Estado.
- 1.303 CFOP para notas de Telecomunicação.

10º - Valor total a pagar disponível na conta.

11º a 15º - Valor se existir na nota, se não deve ser preenchido com 0,00.

16º - CST ICMS igual ao que o contador repassar.

17º - Alíquota ICMS disponível na conta.

18º - Base ICMS disponível na conta.

19º - Valor ICMS o sistema preenche automaticamente através de (Base ICMS x Alíquota ICMS).

20º - CST Pis/Cofins de entrada que o contador repassar.

21º - Tipo de movimentação cadastrado no Sistema Lince/Satwin, para Energia Elétrica ou Telecomunicação.

Depois de todos os dados preenchidos clique em salvar no ícone (Gravar — ).

ID de solução único: #1294 Autor: : Márcio Última atualização: 2016-03-30 12:09

> Página 3 / 3 (c) 2024 Administrador <wagner@grupotecnoweb.com.br> | 2024-05-05 18:05 URL: http://faq.resolvapelosite.com.br/index.php?action=artikel&cat=38&id=295&artlang=pt-br